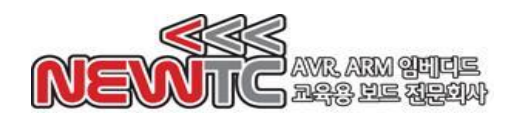

# ARM용 OpenOCD 호환 JTAG (I-OPENDBG-ARM V1.0) 매뉴얼

(주) 뉴티씨 (NEWTC)

http://www.newtc.co.kr

- 1. CM-OPENDBG V1.0(ARM용 오픈디버거 JTAG) 사양
  - ◆ 대부분의 ARM 컨트롤러에 OpenOCD 프로그램을 통한 디버깅을 지원하는 JTAG 장비
  - ◆ ARM 표준 JTAG커넥터 (2x10핀 헤더) 사용
  - ◆ USB 전원을 JTAG 인터페이스 및 UART 통신 포트를 통해 3.3V/5V를 공급할 수 있음
  - ◆ USB to TTL Level(5V)/CMOS Level(3.3V) UART(B 버스) 지원.
  - ◆ GCC C 컴파일러 및 Windows/Linux 개발환경 사용법 제공
  - ◆ KCC 인증번호 : MSIP-REM-TXZ-I-OPENDBG-ARM

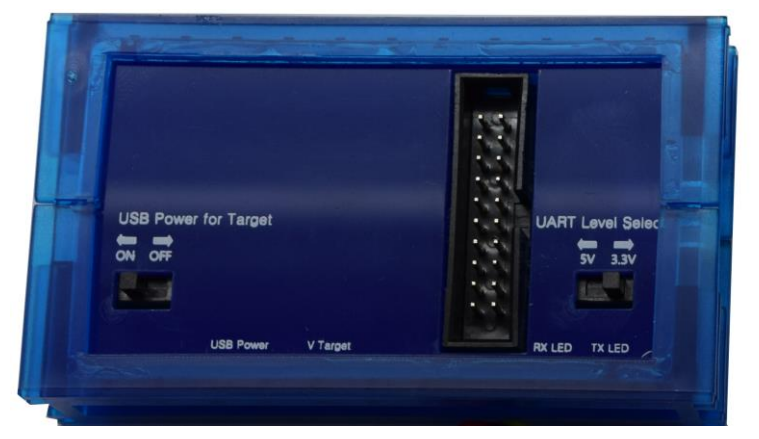

I-OPENDBG-ARM (앞면)

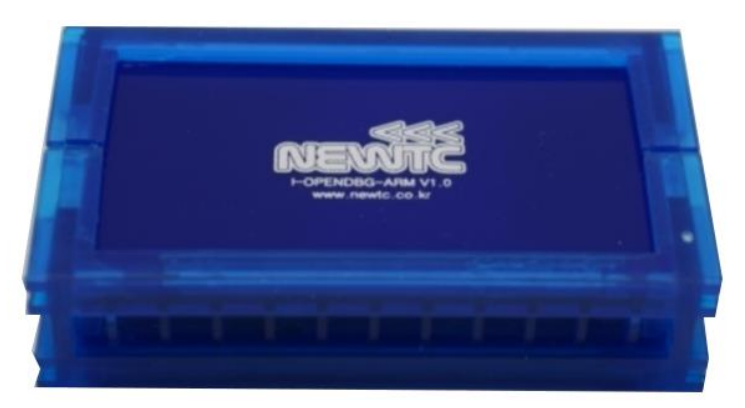

I-OPEMDBG-ARM (뒷면)

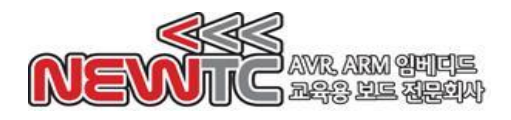

㈜뉴티씨 (NEWTC) http://www.newtc.co.kr

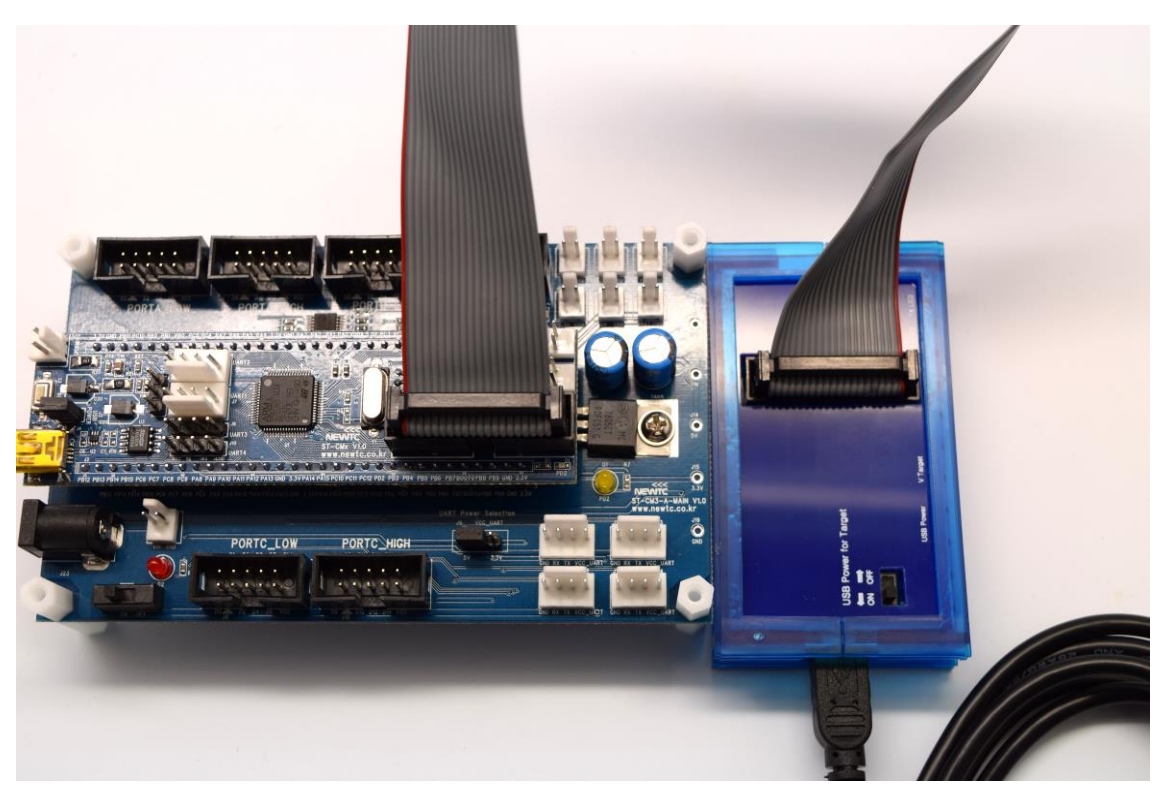

I-OPENDBG-ARM을 ST-CM3-A-MAIN 개발 보드에 연결한 사진

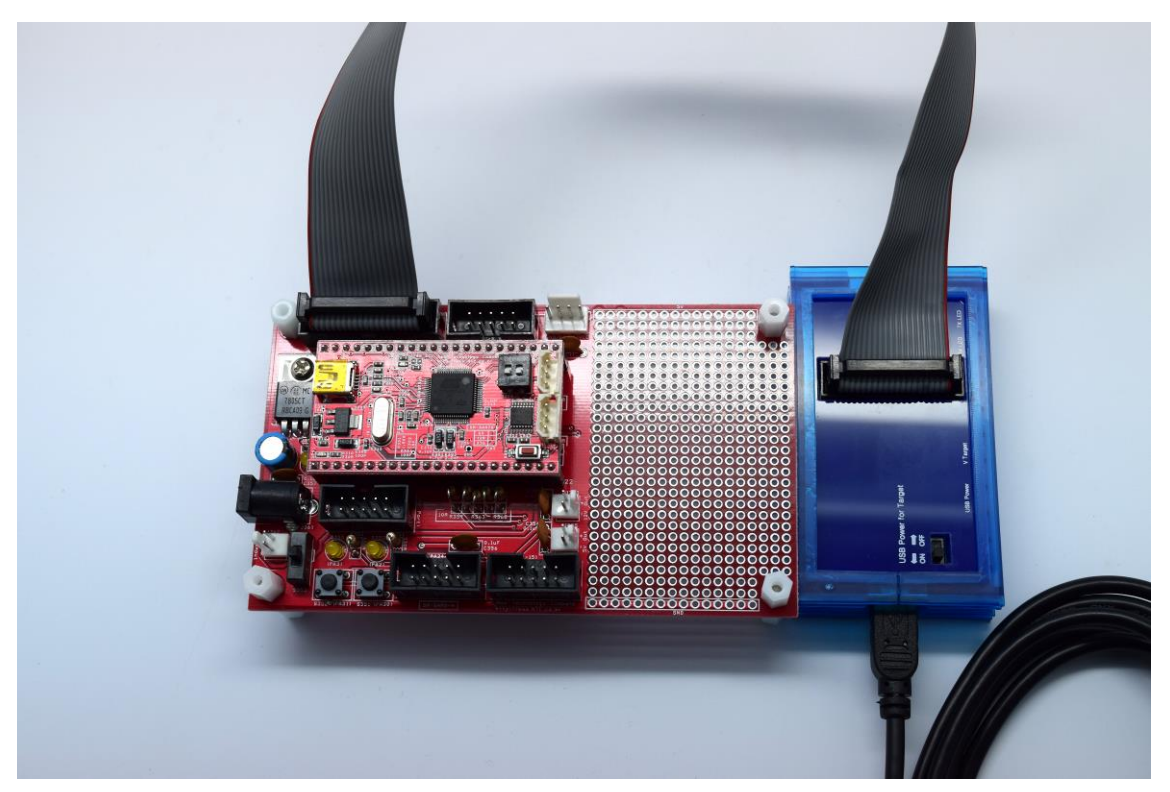

I-OPENDBG-ARM을 SM-SAM7S64 개발 보드에 연결한 사진

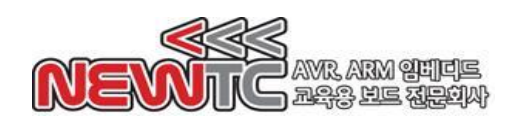

- 2. I-OPENDBG-ARM 하드웨어
  - 2.1 하드웨어 구성도

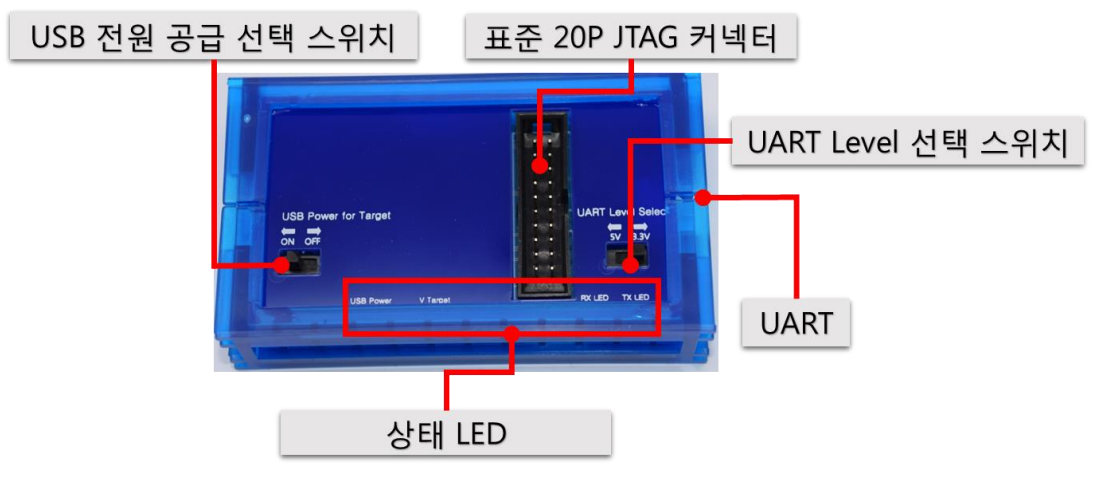

I-OPENDBG-ARM 하드웨어 구성도

2.2 JTAG 커넥터 핀 번호

20핀 커넥터/전면(Component Side)

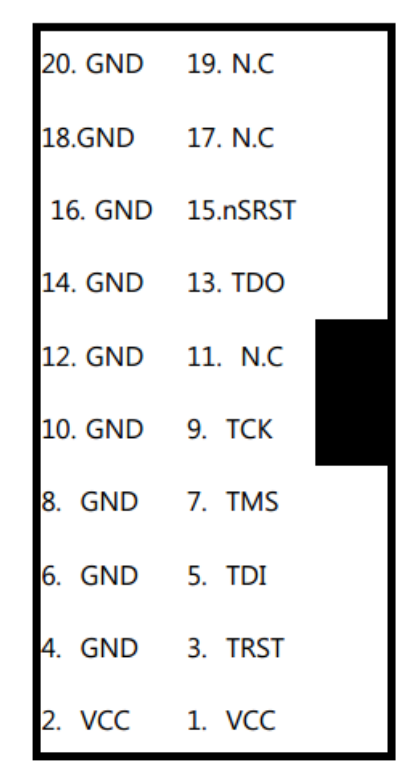

20핀 접점/후면(Solder Side)

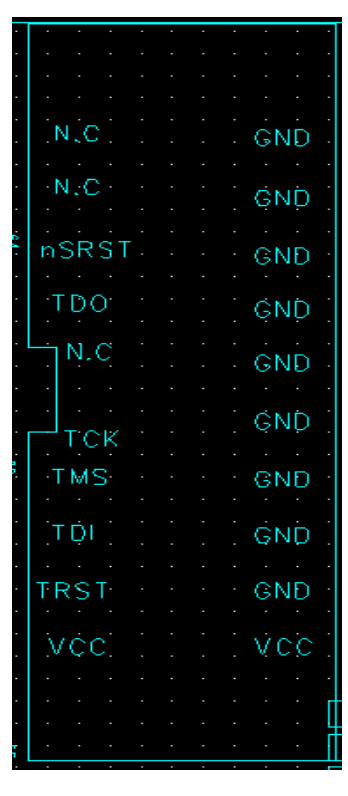

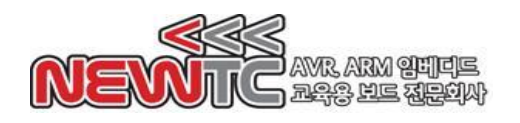

2.3 4핀 U(S)ART 커넥터(TTL Level) 핀 번호

I-OPENDBG-ARM의 U(S)ART 커넥터의 동작 및 신호는 다음과 같습니다.

U(S)ART 커넥터 핀 번호 (TOP View)

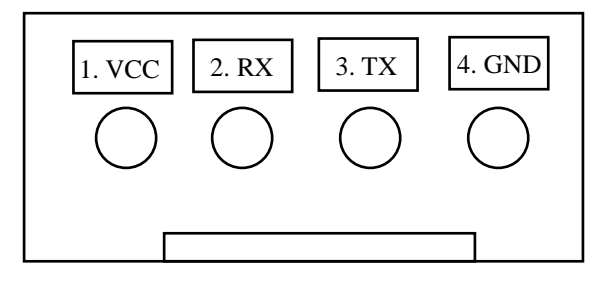

4핀 커넥터로 입/출력되는 직렬 통신 신호는 TTL Level (5V)/CMOS Level(3.3V) 2 종류 의 신호를 처리할 수 있습니다. 4핀커넥터 중에서 TXD, RXD, GND 3핀만 사용하는 것 도 가능하며, 4핀 커넥터의 1번핀에서 VCC 전원을 뽑아 사용 가능합니다. U(S)ART 커넥터를 이용하여 본사의 다른 CPU 모듈 또는 메인보드와 연결 할 때에는 다른 보 드의 VCC\_U(S)ART가 5V인지 3.3V인지를 확인하시고 연결하여 사용하시기 바랍니다. 통신 시에는 타깃 보드에 따라 2번 및 3번핀을 교차 연결하여야만 TX-RX가 정상적으 로 연결되므로 유의하시기 바랍니다.

## ※ 상황에 따라 RX와 TX를 교차 연결해야 할 수 있으니 방향에 주의하여 연결하시기 바 랍니다.

## 2.4 USB에서 타깃 메인보드로 전원 공급

USB의 전원을 타깃 메인보드로 공급하여 동작시킬 수 있습니다. 이 설정은 다음 2가지 스위치에 따라 결정됩니다. 첫째, USB Power for Target 스위치입니다. 이 스위치는 ON 으로 설정될 경우, 타깃 보드에 지정된 전원을 공급합니다. JTAG 및 UART에 전압을 공급할 수 있습니다. OFF로 설정될 경우 JTAG, UART 모두 전원을 공급하지 않습니다. 둘째, UART Level Select 스위치입니다. 이 스위치는 JTAG 및 UART에 전압을 얼마나 공급할지 설정합니다. 이 스위치가 5V에 있다면, 5V 전원이 각 핀에 공급됩니다. 3.3V 에 있다면, 3.3V 전원이 각 핀에 공급됩니다. 이것을 표로 정리하면 다음과 같습니다.

| USB Power for Target |             |  |
|----------------------|-------------|--|
| ON (왼쪽)              | 전원 공급       |  |
| Off (오른쪽)            | 전원이 공급되지 않음 |  |

| UART Level Select |         |
|-------------------|---------|
| 5V (왼쪽)           | 5V 공급   |
| 3.3V (오른쪽)        | 3.3V 공급 |

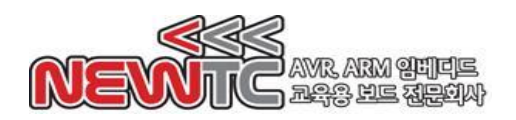

#### 2.5 상태 LED 명세

I-OPENDBG-ARM은 현재 동작 상태를 LED를 이용하여 표시합니다. 해당 LED 명세는 다음과 같습니다.

| LED 이름     | 색상                                   | 설명                               |
|------------|--------------------------------------|----------------------------------|
| USB Power  | 빨강                                   | USB 가 연결되면 켜짐                    |
| VTarget 빨강 | 타깃 보드에 전원이 공급되면 켜짐. 또한 USB Power for |                                  |
|            | Target 스위치를 ON으로 설정하면 켜짐.            |                                  |
| RX LED     | 녹색                                   | USB 에서 받아들이는 RX 신호가 올 경우 점등을 반복. |
| TX LED     | 녹색                                   | USB 에서 보내는 TX 신호가 올 경우 점등을 반복함.  |

#### 2.6 주의 사항

- JTAG 와 UART 는 모두 같은 전압을 공급합니다. 전원 공급 기능을 사용하실 경우 주의 하세요. UART에 5V 전압이 공급되도록 설정했을 경우 JTAG에도 같은 전압이 공급됩니다.
- 2. 역전압, 역전류를 가하지 마세요. 본 제품이 손상될 수 있습니다.
- 타깃 보드에서 모터 등 전류가 많이 필요한 작업을 사용하실 경우, <u>본 제품의 전원</u>
  <u>공급 기능을 사용하지 마시고</u>, 반드시 타깃 보드의 외부 전압을 사용해주세요.
- 몇몇 CPU의 경우, JTAG의 VREF 에는 5V를 공급하도록 되어 있지 않습니다. 이러 한 CPU에 5V 전원을 공급하도록 설정하시면 안됩니다.
- 몇몇 제품의 경우 달그락거리는 소리가 날 수 있습니다. 제품에 손상을 입은 경우
  가 아니니 안심하셔도 됩니다.

## 3. I-OPENDBG-ARM 사용하기

3.1 USB 드라이버 설치

Windows:

NEWTC 홈페이지 자료실에 제공되는 드라이버를 내려 받아 드라이버 설치 및 사용 법을 숙지합니다. 홈페이지 주소 : <u>http://www.newtc.co.kr</u>

Linux:

커널 버전 2.6.35 이상일 경우, 별도의 드라이버 설치가 필요 없습니다. (커널에 드 라이버가 통합됨)

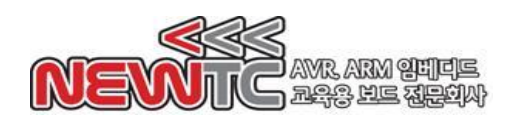

3.2 OpenOCD 실행하기

Windows:

NEWTC 홈페이지 자료실에 제공되는 OpenOCD.zip 파일을 내려 받고, 압축을 푼 후, openocd.exe실행 파일을 실행합니다. 기본 제공되는 openocd.cfg 설정 파일은 I-OPENDBG-ARM에 ST-CM3 모듈을 이용하도록 되어 있습니다.

Linux:

다음 openocd.cfg 설정 파일을 작성한 후, 해당 디렉터리에서 sudo openocd 명령 을 실행합니다.

interface ftdi ftdi\_device\_desc "Dual RS232" ftdi\_vid\_pid 0x0403 0x6010

ftdi\_layout\_init 0x0c08 0x0f1b ftdi\_layout\_signal nTRST -data 0x0100 -noe 0x0400 ftdi\_layout\_signal nSRST -data 0x0200 -noe 0x0800

source [find target/stm32f1x.cfg]

3.3 IDE 에서 실행하기

이제 GDB 서버가 구축되었습니다. 이를 각 IDE에 맞춰 설정합니다. 기본 GDB 포트는 3333 입니다. IAR 에서는 GDB Server 로 디버거를 설정하면 플래싱 및 디버깅 모두 정상적으로 작동합니다. 기타 GDB를 백엔드로 사용하는 IDE (Ex. GNU ARM Eclipse)에서도 정상적으로 작동합니다.

3.4 SM-SAM7S64-A와 연결하기

openocd.cfg를 다음과 같이 수정합니다.

Windows: adapter\_khz 1000 interface ft2232 ft2232\_device\_desc "Dual RS232"

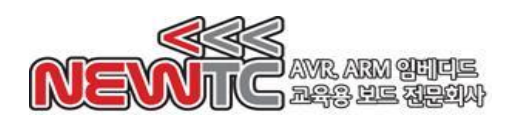

ft2232\_layout jtagkey ft2232\_vid\_pid 0x0403 0x6010 ft2232\_channel 2 source [find target/at91sam7sx.cfg]

Linux:

adapter\_khz 1000 interface ftdi ftdi\_device\_desc "Dual RS232" ftdi\_vid\_pid 0x0403 0x6010 ftdi\_layout\_init 0x0c08 0x0f1b ftdi\_layout\_signal nTRST -data 0x0100 -noe 0x0400 ftdi\_layout\_signal nSRST -data 0x0200 -noe 0x0800 source [find target/at91sam7sx.cfg]

그 후, JTAG 을 2x10핀 박스 케이블을 통하여 연결하고 OpenOCD를 실행합니다.

## 4. 마치며

## 4.1 제품 문의처 및 감사의 말씀

당사 ㈜뉴티씨(NEWTC)의 제품을 구입해 주셔서 감사 드립니다. 당사는 ARM Cortex-M MCU 사용자의 편의를 증진시키기 위하여 항상 노력하며 개발하고 있습니 다. 본 모듈을 사용할 경우, Cortex ARM과 같은 A/D 컨버터가 있는 마이크로프로세 서를 다루는 것이 필요 합니다. 해당 내용을 공부하시려면, 키트의 예제와 강좌 등을 이용하시거나 홈페이지의 강좌, 자료실 등의 자료를 참고하시기 바랍니다.

4.2 기술 지원 홈페이지

기술지원 홈페이지: <u>http://www.newtc.co.kr</u>

기술지원 홈페이지에 AVR, ARM, RENESAS, FPGA, 전자공학, 로봇 제작 등 여러 분 야의 강의들이 업데이트 되고 있으며, 자료실에는 각종 파일이나 프로그램 등을 업데 이트 하고 있으니, 참고하시기 바랍니다. 제품에 관한 문의가 있으시면, 언제든 주저 하지 마시고, 홈페이지의 고객지원 메뉴에서 Q&A란에 남겨주시기 바랍니다. 개발 관 련 문의는 E-mail(<u>davidryu@newtc.co.kr</u>)을 이용하여 주시기 바랍니다. 감사합니다.